# СЕРТИФИКАТ ВАКЦИНИРОВАННОГО В ЭЛЕКТРОННОМ ВИДЕ

Как бесплатно получить сертификат о вакцинации от COVID-19

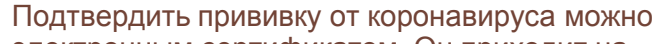

- электронным сертификатом. Он приходит на
- Госуслуги бесплатно после полного курса вакцинации

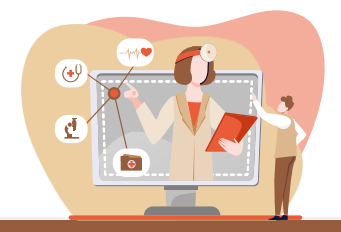

### Где посмотреть сертификат

: Открыть сертификат можно на странице Вакцинация COVID-19

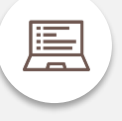

По ссылке: Госуслуги сертификат вакцинированного (найти в строке поиска)

На портале необходимо войти в личный кабинет, используя свои логин и пароль, в случае отсутствия учетной записи - предварительно зарегистрироваться.

#### Через мобильное устройство по QR коду

- Возьмите смартфон,
- Включите камеру
- Наведите объектив камеры на QR код

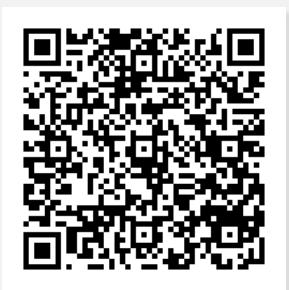

# Что нужно сделать для получения сертификата

1

Зарегистрируйтесь на Госуслугах подтвердите учетную запись. Проще всего — онлайн через банк.

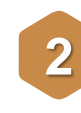

Если зарегистрированы, проверьте паспортные данные и СНИЛС в профиле. Укажите их, если отсутствуют.

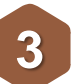

Сделайте прививку. При заполнении анкеты в центре вакцинации проверьте, чтобы паспортные данные и СНИЛС были указаны без ошибок.

::

Сейчас в России используют двухкомпонентные вакцины — нужно сделать два укола. После первого Госуслуги предложат заполнить дневник вакцинации, после второго — появится сертификат.

Откройте <u>дневник вакцинации от COVID-19</u>: В дневнике появится информация о том, где, когда и какую вакцину вы получили.

Сертификат можно открыть на портале, в мобильном приложении Госуслуг или скачать в виде pdf-файла.

### Как проверить сертификат

Проверить электронный сертификат можно по QR-коду — достаточно считать его камерой смартфона. Это может сделать работодатель или любой другой человек, которому вы покажете QR-код.

### Если на Госуслугах не появилась информация о прививке

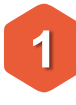

Проверьте, что в вашем профиле на Госуслугах указаны верные данные паспорта, СНИЛС и полиса ОМС.

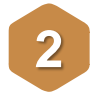

Обратитесь в администрацию поликлиники или другого центра вакцинации, чтобы исправить ошибку.

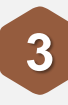

Отправьте жалобу в Минздрав — на Госуслугах есть форма обратной связи. К жалобе можно приложить фотографию бумажного сертификата.

# СЕРТИФИКАТ ВАКЦИНИРОВАННОГО В ЭЛЕКТРОННОМ ВИДЕ

Подтвердить прививку от коронавируса можно

- электронным сертификатом. Он приходит на
- Госуслуги бесплатно после полного курса вакцинации

Как бесплатно получить сертификат о вакцинации от COVID-19

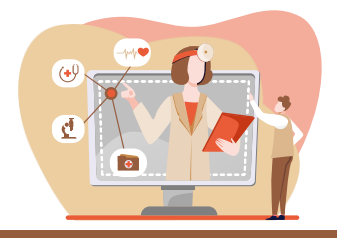

### Если сертификат не приходит

- Отправьте жалобу через Госуслуги.
  - К жалобе можно приложить фото бумажной справки, которую выдали в центре вакцинации.

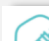

#### Сертификат вакцинированного

Сертификат о прохождении вакцинации от COVID-19 доступен пользователям после прохождения вакцинации. Данный сервис содержит информацию о процессе прохождения вакцинации. По желанию пользователей можно передавать информацию о собственном самочувствии в регистр вакцинированных Минздрава России.

Пожаловаться на отсутствие сертификата

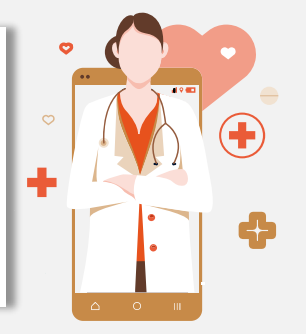

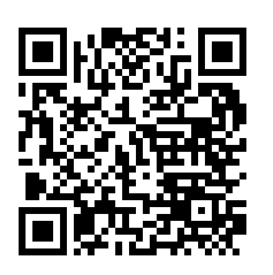

# Как еще можно получить сертификат

К сожалению, это единственный способ. Если кто-то предлагает оформить сертификат за деньги и загрузить его на Госуслуги, — это мошенники.

Граждане прошедшие полную вакцинацию от COVID-19 получают по месту вакцинации **бумажную справку** о прохождении вакцинации от COVID-19. Если гражданин не был зарегистрирован на портале Госуслуги на момент вакцинации, сертификат поступит в электронном виде в личный кабинет «Мое здоровье» после регистрации

Заполните электронную

форму сообщения

# Если решили сделать прививку, можно записаться на вакцинацию через ГОСУСЛУГИ

Если решили сделать прививку, откройте услугу «Запись на вакцинацию от COVID-19». Выберите удобное время и приходите на прием — возьмите паспорт, полис ОМС и СНИЛС.

### Ознакомьтесь с информацией об услуге:

- Кто может привиться
- Какие есть противопоказания к вакцинации?

Выберите регион, в котором требуется записаться для прохождения вакцинации

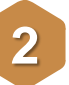

По ссылке Gosuslugi.ru -<u>Вакцинация от</u> <u>COVID-19</u> или по QR-коду

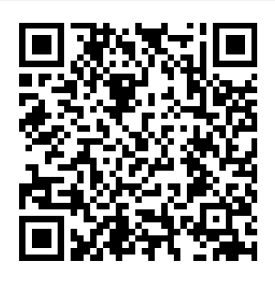

- Как проходит вакцинация
- Сертификат о прохождении вакцинации от COVID-19

Укажите кого необходимо записать на прием (себя или другого человека), заполните персональные данные Выберите медицинскую организацию для записи, дату и время посещения, подтвердить запись